# Heckle Replay File Converter – (for Windows 32 and 64 bit)

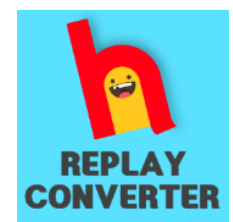

The **Heckle Replay File Converter** is a small and free standalone Windows program which was built to easily convert your Heckle replay files, from the .webm format to the more versatile .mp4 format. Once set up, it is very easy to use.

#### WHAT YOU'LL NEED

- This program is available in 2 versions (32bit or 64bit) Check which version of Windows you're running, then download the appropriate version. (The 64-bit version converts quicker)
  - (64-bit) <u>https://heckle-replay-converter.web.app/converter/HeckleReplayConverter\_64bit.zip</u>
  - (32-bit) <u>https://heckle-replay-converter.web.app/converter/HeckleReplayConverter\_32bit.zip</u>
- 2. You will also need two additional files (ffmpeg.exe and ffprobe.exe). These two files are available from within the FFmpeg packages listed below. Ensure you download the 32-bit or 64-bit version that suits your PC.

ffmpeg v4.4 package – (64-bit) \*This link will auto-download https://www.free-codecs.com/download\_soft.php?d=5f427ca3c39cc5a5918aff5d8c443451&s=1034&r=&f=ffmpeg.htm

ffmpeg v4.4 package – (32-bit) \*This package takes a little while to get ready to download. Be patient <a href="https://cutt.ly/ffmpeg44">https://cutt.ly/ffmpeg44</a>

**Note:** The 32-bit version of the ffmpeg package comes zipped as a .7z file. To unzip it, you may need to also download and install this free 7-Zip program <u>https://www.7-zip.org/a/7z1900.exe</u>

## **NEXT STEPS**

- 1. Create a folder on your PC and call it "Heckle Replay Converter". (This folder name is not critical)
- Unzip the contents of the HeckleReplayConverter zip file into the folder you just created in Step 1. Unzip the ffmpeg package and copy the 2 files (ffmpeg.exe and ffprobe.exe) from the "bin" folder e.g ffmpeg-n4.4-win32-static.7z\ffmpeg-n4.4-win32-static\bin into the "Heckle Replay Converter" folder. Once copied, you can delete the rest of the unzipped ffmpeg package.

| In your Heckle Replay Converter folder, you should now | Heckle Replay Converter                                                                                                    |
|--------------------------------------------------------|----------------------------------------------------------------------------------------------------|
| only have these 4 files                                | ffmpeg.exe                                                                                                    |
| All you need now is your Heckle replay file.           | Iffprobe.exe Ifforobe.exe Ifforobe.exe I |

## YOU ARE NOW READY TO CONVERT

See page 2 for more instructions

Heckle Replay File Converter - by BrisWiz (01-Oct-2021)

## **READY TO CONVERT**

There are two ways of using this program. You choose.

## **First Way**

 Put your .webm replay file into the Heckle Replay Converter folder, then simply double click the "Heckle Replay Converter.exe" file to run the program. This will create an mp4 file in the same folder and the mp4 filename will be the same as your webm filename.
**Caution**: Make sure only one .webm replay file is in the folder when running the program.

or

#### Second way

• Drag your .webm replay file from any location on your PC and simply drop it directly onto the "Heckle Replay Conveter.exe" file. This will run the program and create an mp4 file in the same location as your .webm file and the mp4 filename will be the same as your .webm filename.

## **Final note**

Either way you choose, the mp4 file created will have the same filename and reside in the same folder as your .webm replay file.

Happy converting :)